Dans ce cas pratique, nous allons étudier 3 mises en situation :

- 1. L'affectation d'office d'un élève par l'autorité académique.
- 2. Un élève arrivant sur le collège de secteur.
- 3. Une élève faisant une demande de dérogation hors collège de secteur.

### Mise en situation n°1 : Affectation d'office par l'autorité académique

Le 4 novembre 2024, je reçois dans la boîte email de mon établissement une notification d'affectation par l'autorité académique : François DUCHAMPS est affecté dans mon établissement suite à l'exclusion définitive de son établissement précédent (le collège César Franck d'Amiens) après un conseil de discipline.

Dans le module **Au quotidien > Gestion des élèves > Gestion des élèves entrants**, je vais donc enregistrer l'arrivée prochaine de l'élève. Je saisis son nom, prénom, sexe, le motif de l'entrée, que l'affectation est imposée par l'autorité académique et son établissement d'origine. Je sauvegarde. Cela donne :

| Ajouter une entrée d'élève                 |   |
|--------------------------------------------|---|
| lève                                       |   |
| IOM DE L'ÉLÈVE Obligatoire                 |   |
| DUCHAMPS                                   |   |
| PRÉNOM DE L'ÉLÈVE Obligatoire              |   |
| François                                   |   |
| DATE DE NAISSANCE                          |   |
| EXE DE L'ÉLÈVE Obligatoire                 |   |
| Masculin                                   | * |
| nformations sur l'entrée                   |   |
| Fuchasian autio à un concett de dissiplice |   |

# Gérer les arrivées d'élèves à travers 3 mises en situation

| Oui                         |                   |                | •    |
|-----------------------------|-------------------|----------------|------|
| DATE D'AFFECTATION PAR L'AU | ITORITÉ ACADÉMIQU | JE Obligatoire |      |
| 04/11/2024                  |                   |                |      |
|                             |                   |                |      |
| Établissement d'origine     |                   |                |      |
|                             |                   |                |      |
|                             | ANS RAMSESE       |                | <br> |
|                             |                   |                | <br> |
| MOM                         |                   |                |      |
|                             |                   |                |      |
| Collège César Franck        |                   |                |      |
| Collège César Franck        |                   |                |      |
| Collège César Franck        |                   |                |      |

L'arrivée de l'élève apparaît dans la vue en liste (<sup>®</sup>) mais l'élève n'est pas encore créé dans le module **Elèves**.

|   | Gestion des élèves entrants                 |                           |                            |                                            |                       |                                            |                |         |                  | ? AIDE |
|---|---------------------------------------------|---------------------------|----------------------------|--------------------------------------------|-----------------------|--------------------------------------------|----------------|---------|------------------|--------|
|   |                                             | EXPORTER                  | GESTION DOCL               | JMENTAIRE                                  |                       |                                            |                | R       | echercher :      |        |
|   | Élève entrant                               | Date d'entrée ⊖<br>prévue | Date d'entrée<br>effective | Motif                                      | Collège de<br>secteur | Dérogation $\Leftrightarrow$               | Fiche SIECLE 👙 | EXEAT 🔶 | Dossier scolaire |        |
| 0 | DUCHAMPS François                           |                           |                            | Exclusion suite à un conseil de discipline |                       | Affecté d'office par l'AA le<br>04/11/2024 |                |         |                  |        |
|   | RENARD Alain                                |                           |                            | Autre                                      | ~                     |                                            |                |         |                  | 1      |
|   | TRANAC Yves                                 | 25/11/2024                |                            | Dérogation                                 |                       | Acceptée le 20/11/2024                     |                |         |                  | 🖉 🗊    |
|   | TROENE Tristan                              | 14/10/2024                |                            | Placement en famille d'accueil             |                       |                                            |                |         |                  |        |
|   | Affichage de l'élément 1 à 4 sur 4 éléments |                           |                            |                                            |                       |                                            |                |         |                  |        |

## Le papa vient chercher le dossier d'inscription

Le 5 novembre, le papa vient chercher le dossier d'inscription. Je l'enregistre dans la fiche de l'élève :

- Je clique sur le bouton 🥢 de l'élève (①).

| Gestion des élèves entrants                 |                         |                            |                                            |                       |                                            |              |         |                      | ? AIDE |
|---------------------------------------------|-------------------------|----------------------------|--------------------------------------------|-----------------------|--------------------------------------------|--------------|---------|----------------------|--------|
|                                             | EXPORTER                |                            | JMENTAIRE                                  |                       |                                            |              | R       | echercher :          |        |
| Élève entrant 🔶                             | Date d'entrée<br>prévue | Date d'entrée<br>effective | Motif                                      | Collège de<br>secteur | Dérogation 🕀                               | Fiche SIECLE | EXEAT 🔶 | Dossier scolaire 🛛 👌 |        |
| DUCHAMPS François                           |                         |                            | Exclusion suite à un conseil de discipline |                       | Affecté d'office par l'AA le<br>04/11/2024 |              |         | 0                    |        |
| RENARD Alain                                |                         |                            | Autre                                      | ~                     |                                            |              |         |                      | 1      |
| TRANAC Yves                                 | 25/11/2024              |                            | Dérogation                                 |                       | Acceptée le 20/11/2024                     |              |         |                      |        |
| TROENE Tristan                              | 14/10/2024              |                            | Placement en famille d'accueil             |                       |                                            |              |         |                      |        |
| Affichage de l'élément 1 à 4 sur 4 éléments |                         |                            |                                            |                       |                                            |              |         |                      |        |

- Je saisis la date de remise du dossier d'inscription (2).

|   | Modifier une entrée d'élève                          | × |
|---|------------------------------------------------------|---|
|   | Inscription                                          |   |
|   | DATE D'ENTRÉE PRÉVUE                                 |   |
|   |                                                      |   |
| 2 | 05/11/2024                                           |   |
|   | DATE DE RÉCUPÉRATION DU DOSSIER D'INSCRIPTION REMPLI |   |
|   |                                                      |   |
|   |                                                      |   |
|   |                                                      |   |
|   | Etablissement d'origine                              |   |
|   | UAI (EX-RNE) Q RECHERCHER DANS RAMSESE               |   |
|   | NOM                                                  |   |

## Récupération du dossier

Le 7 novembre, le papa ramène le dossier d'inscription. Il est convenu avec le principal que son fils fera sa rentrée le 12 octobre. Je saisis donc la date de récupération du dossier et la date d'entrée prévue et effective (③).

La partie **Gestion des transferts** (④) apparaît. Je prends de suite contact avec l'établissement d'origine pour récupérer la fiche SIECLE (que la secrétaire me transfère de suite et que je récupère dans la foulée) et demander l'EXEAT et le dossier scolaire. Je note l'ensemble dans la fiche de l'élève : Fiche SIECLE reçue, EXEAT et dossier scolaire demandés (⑤).

Lorsque je recevrai l'EXEAT et le dossier scolaire, je l'indiquerai dans la fiche de l'élève.

En attendant, je peux suivre l'évolution de l'entrée de l'élève dans la vue en liste (⑥). Dans le module **Elèves**, l'élève est créé (⑦).

| Modifier ur     | ie entrée d'élève                                        |
|-----------------|----------------------------------------------------------|
| Inscription     |                                                          |
| DATE D'ENTRÉE F | RÉVUE                                                    |
| 12/11/2024      |                                                          |
| DATE DE REMISE  | DU DOSSIER D'INSCRIPTION AU(X) RESPONSABLE(S) LÉGAL(AUX) |
| 05/11/2024      |                                                          |
| DATE DE RÉCUPÉ  | RATION DU DOSSIER D'INSCRIPTION REMPLI                   |
| 07/11/2024      |                                                          |
| DATE D'ENTRÉE E |                                                          |
| 12/11/2024      |                                                          |
| CLASSE D'AFFEC  | TATION                                                   |
| Non défini      |                                                          |

## Gérer les arrivées d'élèves à travers 3 mises en situation

| ICHE SIECLE                                 |   |
|---------------------------------------------|---|
| Reçue                                       | • |
| XEAT                                        |   |
| Demandé                                     | × |
|                                             |   |
| Demandé                                     | • |
| Autres informations                         |   |
| CARPENTIER Louise (Secrétaire de direction) | • |
|                                             |   |
|                                             |   |

| eguse                                           |                          |                            |                                            |                                  |                                            |                                | Session en cours : Ar | nnée scolaire 2024-2025 (1 | r) *  |
|-------------------------------------------------|--------------------------|----------------------------|--------------------------------------------|----------------------------------|--------------------------------------------|--------------------------------|-----------------------|----------------------------|-------|
| cueil Personnes - Au quotidien - Com            | ités, commissions, cons  | eils, ESS + Organ          | isation - Liens externes - Administration  | <ul> <li>Votre compte</li> </ul> |                                            |                                |                       |                            |       |
| ccueil > Au quotidien > Gestion des élèves > Ge | stion des élèves entrant | s                          |                                            |                                  |                                            |                                |                       |                            |       |
| Gestion des élèves entrant                      | s                        |                            |                                            |                                  |                                            |                                | _                     |                            | ? AID |
|                                                 | L EXPORTER               | GESTION DOCL               | JMENTAIRE                                  |                                  |                                            |                                | <b>6</b>              | techercher :               | _     |
| Élève entrant                                   | Date d'entrée<br>prévue  | Date d'entrée<br>effective | Motif 🔶                                    | Collège de<br>secteur            | Dérogation 🔶                               | Fiche SIECLE $\Leftrightarrow$ | EXEAT 🔶               | Dossier scolaire           | ÷     |
| DUCHAMPS François                               | 12/11/2024               | 12/11/2024                 | Exclusion suite à un conseil de discipline |                                  | Affecté d'office par l'AA le<br>04/11/2024 | Reçue                          | Demandé               | Demandé                    |       |
| RENARD Alain                                    |                          |                            | Autre                                      | ~                                |                                            |                                |                       |                            | 1     |
| TRANAC Yves                                     | 25/11/2024               |                            | Dérogation                                 |                                  | Acceptée le 20/11/2024                     |                                |                       |                            |       |
|                                                 | 14/10/2024               |                            | Placement en famille d'accueil             |                                  |                                            |                                |                       |                            |       |
| TROENE Tristan                                  |                          |                            |                                            |                                  |                                            |                                |                       |                            |       |

| ŀ | egase                                                          |                            |                               |                  | Session en cours | Année scolaire 2024-2025 (T) | • 🕞 |   |
|---|----------------------------------------------------------------|----------------------------|-------------------------------|------------------|------------------|------------------------------|-----|---|
| A | ccueil Personnes + Au quotidien + Comités, commissions, consei | Is, ESS - Organisation - L | iens externes + Administratio | n - Votre compte |                  |                              |     |   |
|   | Accuell > Personnes > Élêves                                   |                            |                               |                  |                  |                              |     |   |
|   | DIJOUX Childéric                                               | 28/11/2012                 | Masculin                      | 3EME3            |                  |                              | 1   |   |
|   | DOS SANTOS Cézanne                                             | 22/04/2010                 | Féminin                       | 3EME1            |                  |                              | 🖉 🔟 |   |
|   | DOUCET Célestin                                                | 19/09/2012                 | Masculin                      | 3EME3            |                  |                              | 🖉 🔟 | ł |
|   | DUCHAMPS François                                              |                            | Masculin                      | 8 Non définie    | 12/11/2024       |                              |     | 1 |
|   | DUCLOS Calixte                                                 | 13/06/2012                 | Masculin                      | 3EME3            |                  |                              |     |   |

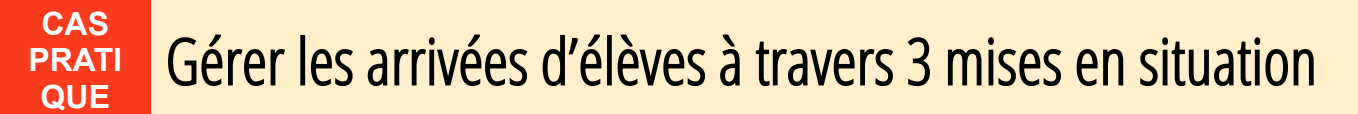

#### Remarque

Pour l'instant, la classe de l'élève n'est pas indiquée (®). Je peux la saisir soit dans la fiche de l'élève depuis le module **Elèves** (⑨), soit en passant par la fiche de gestion de l'entrée de l'élève (⑩).

| Modifier un élève                                                                                                    |   | ×       |
|----------------------------------------------------------------------------------------------------|---|---------|
|                                                                                                    |   |         |
|                                                                                                    |   |         |
|                                                                                                    |   |         |
| PRÉNOM Obligatoire                                                                                                    |   |         |
| François                                                                                                    |   |         |
| DATE DE NAISSANCE                                                                                                    |   |         |
|                                                                                                    |   |         |
| SEXE Obligatoire                                                                                                    |   |         |
| Masculin                                                                                                    | • |         |
|                                                                                                    |   |         |
| CLASSE                                                                                                    |   |         |
| Non défini 9                                                                                                    | * |         |
|                                                                                                    |   |         |
| 12/11/2024                                                                                                    |   |         |
|                                                                                                    |   |         |
| DATE DE SORTIE                                                                                                    |   |         |
|                                                                                                    |   |         |
|                                                                                                    |   |         |
|                                                                                                    |   |         |
|                                                                                                    |   |         |
| Modifier une entrée d'élève                                                                                                    |   | >       |
| Modifier une entrée d'élève                                                                                                    |   | >       |
| Modifier une entrée d'élève                                                                                                    |   | ~       |
| Modifier une entrée d'élève<br>date d'entrée prévue<br>12/11/2024                                                                                                    |   | >       |
| Modifier une entrée d'élève<br>DATE D'ENTRÉE PRÉVUE<br>12/11/2024                                                                                                    |   | >       |
| Modifier une entrée d'élève<br>date d'entrée prévue<br>12/11/2024<br>date de remise du dossier d'inscription au(x) responsable(s) légal(aux)                                                                                                    |   | >       |
| Modifier une entrée d'élève<br>date d'entrée prévue<br>12/11/2024<br>date de remise du dossier d'inscription au(x) responsable(s) légal(aux)<br>05/11/2024                                                                                                    |   | >       |
| Modifier une entrée d'élève<br>DATE D'ENTRÉE PRÉVUE<br>12/11/2024<br>DATE DE REMISE DU DOSSIER D'INSCRIPTION AU(X) RESPONSABLE(S) LÉGAL(AUX)<br>05/11/2024<br>DATE DE RÉCUPÉRATION DU DOSSIER D'INSCRIPTION REMPLI                                                                                                    |   | >       |
| Modifier une entrée d'élève<br>DATE D'ENTRÉE PRÉVUE<br>12/11/2024<br>DATE DE REMISE DU DOSSIER D'INSCRIPTION AU(X) RESPONSABLE(S) LÉGAL(AUX)<br>05/11/2024<br>DATE DE RÉCUPÉRATION DU DOSSIER D'INSCRIPTION REMPLI<br>07/11/2024                                                                                                    |   | >       |
| Modifier une entrée d'élève<br>DATE D'ENTRÉE PRÉVUE<br>12/11/2024<br>DATE DE REMISE DU DOSSIER D'INSCRIPTION AU(X) RESPONSABLE(S) LÉGAL(AUX)<br>05/11/2024<br>DATE DE RÉCUPÉRATION DU DOSSIER D'INSCRIPTION REMPLI<br>07/11/2024                                                                                                    |   | >       |
| Modifier une entrée d'élève<br>DATE D'ENTRÉE PRÉVUE<br>12/11/2024<br>DATE DE REMISE DU DOSSIER D'INSCRIPTION AU(X) RESPONSABLE(S) LÉGAL(AUX)<br>05/11/2024<br>DATE DE RÉCUPÉRATION DU DOSSIER D'INSCRIPTION REMPLI<br>07/11/2024<br>DATE DE RÉCUPÉRATION DU DOSSIER D'INSCRIPTION REMPLI                                                                    |   | >       |
| Modifier une entrée d'élève<br>DATE D'ENTRÉE PRÉVUE<br>12/11/2024<br>DATE DE REMISE DU DOSSIER D'INSCRIPTION AU(X) RESPONSABLE(S) LÉGAL(AUX)<br>05/11/2024<br>DATE DE RÉCUPÉRATION DU DOSSIER D'INSCRIPTION REMPLI<br>07/11/2024<br>DATE D'ENTRÉE EFFECTIVE<br>12/11/2024                                                                                   |   | >       |
| Modifier une entrée d'élève<br>DATE D'ENTRÉE PRÉVUE<br>12/11/2024<br>DATE DE REMISE DU DOSSIER D'INSCRIPTION AU(X) RESPONSABLE(S) LÉGAL(AUX)<br>05/11/2024<br>DATE DE RÉCUPÉRATION DU DOSSIER D'INSCRIPTION REMPLI<br>07/11/2024<br>DATE D'ENTRÉE EFFECTIVE<br>12/11/2024<br>CI ASSE D'AFFECTATION                                                          |   | >       |
| Modifier une entrée d'élève<br>DATE D'ENTRÉE PRÉVUE<br>12/11/2024<br>DATE DE REMISE DU DOSSIER D'INSCRIPTION AU(X) RESPONSABLE(S) LÉGAL(AUX)<br>05/11/2024<br>DATE DE RÉCUPÉRATION DU DOSSIER D'INSCRIPTION REMPLI<br>07/11/2024<br>DATE D'ENTRÉE EFFECTIVE<br>12/11/2024<br>CLASSE D'AFFECTATION                                                           |   | >       |
| Modifier une entrée d'élève DATE D'ENTRÉE PRÉVUE 12/11/2024 DATE DE REMISE DU DOSSIER D'INSCRIPTION AU(X) RESPONSABLE(S) LÉGAL(AUX) 05/11/2024 DATE DE RÉCUPÉRATION DU DOSSIER D'INSCRIPTION REMPLI 07/11/2024 DATE D'ENTRÉE EFFECTIVE 12/11/2024 CLASSE D'AFFECTATION Non défini -                                                                         |   | >       |
| Modifier une entrée d'élève DATE D'ENTRÉE PRÉVUE 12/11/2024 DATE DE REMISE DU DOSSIER D'INSCRIPTION AU(X) RESPONSABLE(S) LÉGAL(AUX) 05/11/2024 DATE DE RÉCUPÉRATION DU DOSSIER D'INSCRIPTION REMPLI 07/11/2024 DATE D'ENTRÉE EFFECTIVE 12/11/2024 CLASSE D'AFFECTATION Non défini -                                                                         |   | >       |
| Modifier une entrée d'élève DATE D'ENTRÉE PRÉVUE 12/11/2024 DATE DE REMISE DU DOSSIER D'INSCRIPTION AU(X) RESPONSABLE(S) LÉGAL(AUX) 05/11/2024 DATE DE RÉCUPÉRATION DU DOSSIER D'INSCRIPTION REMPLI 07/11/2024 DATE D'ENTRÉE EFFECTIVE 12/11/2024 CLASSE D'AFFECTATION Non défini - Ú Établissement d'origine                                               |   | >       |
| Modifier une entrée d'élève DATE D'ENTRÉE PRÉVUE 12/11/2024 DATE DE REMISE DU DOSSIER D'INSCRIPTION AU(X) RESPONSABLE(S) LÉGAL(AUX) 05/11/2024 DATE DE RÉCUPÉRATION DU DOSSIER D'INSCRIPTION REMPLI 07/11/2024 DATE D'ENTRÉE EFFECTIVE 12/11/2024 CLASSE D'AFFECTATION Non défini - Établissement d'origine                                                 |   | ~       |
| Modifier une entrée d'élève DATE D'ENTRÉE PRÉVUE 12/11/2024 DATE DE REMISE DU DOSSIER D'INSCRIPTION AU(X) RESPONSABLE(S) LÉGAL(AUX) 05/11/2024 DATE DE RÉCUPÉRATION DU DOSSIER D'INSCRIPTION REMPLI 07/11/2024 DATE D'ENTRÉE EFFECTIVE 12/11/2024 CLASSE D'AFFECTATION Non défini - Û Établissement d'origine UAI (EX-RNE) Q RECHERCHER DANS RAMSESE        |   | ×       |
| Modifier une entrée d'élève DATE D'ENTRÉE PRÉVUE 12/11/2024 DATE DE REMISE DU DOSSIER D'INSCRIPTION AU(X) RESPONSABLE(S) LÉGAL(AUX) 05/11/2024 DATE DE RÉCUPÉRATION DU DOSSIER D'INSCRIPTION REMPLI 07/11/2024 DATE D'ENTRÉE EFFECTIVE 12/11/2024 CLASSE D'AFFECTATION Non défini Établissement d'origine UAI (EX-RNE) C RECHERCHER DANS RAMGEDE 0800019L   |   | <i></i> |
| Modifier une entrée d'élève DATE D'ENTRÉE PRÉVUE 12/11/2024 DATE DE REMISE DU DOSSIER D'INSCRIPTION AU(X) RESPONSABLE(S) LÉGAL(AUX) 05/11/2024 DATE DE RÉCUPÉRATION DU DOSSIER D'INSCRIPTION REMPLI 07/11/2024 DATE D'ENTRÉE EFFECTIVE 12/11/2024 CLASSE D'AFFECTATION Non défini -  Établissement d'origine UAI (EX-RNE)  RECHERCHER DANS RAMSESE 0800019L |   | *       |

## Mise en situation n°2 : Elève arrivant sur le collège de secteur

Le 14 novembre, le père de Hugo BRUNEAU passe au collège car ils viennent de déménager et il s'avère que je suis son collège de secteur.

Ici, j'indique que nous sommes le collège de secteur(①). Je peux directement inscrire l'élève et remettre un dossier d'inscription au père (②). L'entrée de l'élève est programmée pour le 15 novembre, sous réserve de récupération du dossier d'inscription : je n'ai donc qu'une date prévisionnelle (③) et non effective (④). Cela donne dans *Pégase* :

| LIEVE                                                                                              |                                                                                                    |   |
|----------------------------------------------------------------------------------------------------|----------------------------------------------------------------------------------------------------|---|
| NOM DE L'ÉLÈVE                                                                                     | Obligatoire                                                                                                    |   |
| BRUNEAU                                                                                            |                                                                                                    |   |
| PRÉNOM DE L'ÉL                                                                                     |                                                                                                    |   |
| Hugo                                                                                               |                                                                                                    |   |
| nformations s                                                                                      | sur l'entrée                                                                                                    |   |
| Déménagement                                                                                       | Obligatoire                                                                                                    | v |
| Non                                                                                                | OFFICE PAR L'AUTORITÉ ACADÉMIQUE Obligatoire                                                                    | * |
|                                                                                                    | E COLLECE DE CECTELID 2 Obligatoire                                                                             |   |
| Oui                                                                                                |                                                                                                    | • |
|                                                                                                    |                                                                                                    | * |
| Oui<br>Dui<br><b>INSCRIPTION</b><br>DATE D'ENTRÉE<br>15/11/2024                                    | PRÉVUE                                                                                                    | • |
| Oui<br>Dui<br>Dui<br>DATE D'ENTRÉE<br>15/11/2024<br>DATE DE REMISE                                 | PRÉVUE                                                                                                    | • |
| Oui Oui Oui Oui Oui Oui Oui Oui Oui Oui                                                            | PRÉVUE<br>E DU DOSSIER D'INSCRIPTION AU(X) RESPONSABLE(S) LÉGAL(AUX)                                            |   |
| Oui<br>Dui<br>Dui<br>DATE D'ENTRÉE<br>15/11/2024<br>DATE DE REMISE<br>14/11/2024<br>DATE DE RÉCUPI | PRÉVUE<br>E DU DOSSIER D'INSCRIPTION AU(X) RESPONSABLE(S) LÉGAL(AUX)<br>ÉRATION DU DOSSIER D'INSCRIPTION REMPLI |   |

Pour la suite du traitement du dossier, je vous renvoie à la mise en situation n°1 : le processus est le même.

## Mise en situation n°3 : Elève faisant une demande de dérogation

Le 18 novembre, je reçois une demande de dérogation du collège Rosa Parks d'Amiens : Marsha JACQUIN, actuellement scolarisée chez eux, souhaite être affectée chez moi alors que je ne suis pas son collège de secteur.

Dans ce cas, je ne peux pas donner de dossier d'inscription ni prévoir d'avance la date d'arrivée : il faut attendre l'avis de l'autorité académique. Après signature de la demande de dérogation par le principal, je l'envoie à l'autorité académique. Dans *Pégase*, je vais donc indiquer dans les informations sur l'entrée (**G**) :

- Que nous ne sommes pas le collège de secteur.
- Que la dérogation a été réceptionnée le 18 novembre.
- Que la demande de dérogation a été envoyée à l'autorité académique le 18/11/2024.

| vjouter une entrée d'élève   | × |
|------------------------------|---|
| lève                         |   |
| OM DE L'ÉLÈVE Obligatoire    |   |
| JACQUIN                      |   |
| RÉNOM DE L'ÉLÈVE Obligatoire |   |
| Marsha                       |   |
| EXE DE L'ÉLÈVE Obligatoire   |   |
| Féminin                      | • |
|                              |   |
| Notif d'Entrée Obligatoire   |   |

6

| NOT                                            |                                 |
|------------------------------------------------|---------------------------------|
| SOMMES-NOUS LE COLLÈGE DE SECTEUR ? Obligatoin | e                               |
| Non                                            |                                 |
| DEMANDE DE DÉROGATION                          |                                 |
| Dérogation envoyée à l'autorité académique     |                                 |
| DATE DE RÉCEPTION DE LA DEMANDE DE DÉROGATIO   | DN Obligatoire                  |
|                                                |                                 |
|                                                |                                 |
| DATE D'ENVOI DE LA DEMANDE DE DÉROGATION À L'  | AUTORITÉ ACADÉMIQUE Obligatoire |

Le 21 novembre, je reçois l'acceptation de la demande de dérogation de Marsha JACQUIN par l'autorité académique. J'indique dans *Pégase* que la demande est acceptée (**⑦**) et la date (**③**) :

| ·····                                             |                                     |
|---------------------------------------------------|-------------------------------------|
| MOTIF D'ENTREE Obligatoire                        |                                     |
| Dérogation                                        |                                     |
|                                                   | ligatoiro                           |
| Non                                               | nigaton e                           |
| OMMES-NOUS LE COLLÈGE DE SECTEUR ? Obligatoire    |                                     |
| Non                                               |                                     |
| DEMANDE DE DÉROGATION Dérogation acceptée         | •                                   |
| DATE DE RÉCEPTION DE LA DEMANDE DE DÉROGATION O   | bligatoire                          |
| 18/11/2024                                        |                                     |
| DATE D'ENVOI DE LA DEMANDE DE DÉROGATION À L'AUTO | DRITÉ ACADÉMIQUE Obligatoire        |
| 18/11/2024                                        |                                     |
|                                                   | <i>.</i> .                          |
| ATE D'ACCEPTION DE LA DEMANDE DE DÉROGATION PAI   | R L'AUTORITE ACADEMIQUE Obligatoire |

Pour la suite du traitement du dossier, je vous renvoie à la mise en situation n°1 : le processus est le même.